# **ESET Tech Center**

Kennisbank > Legacy > Legacy ESET Remote Administrator (6.x / 5.x / 4.x) > 5.x > 1receive the error "Virus signature database update failed" in ESET Endpoint Security/ESET Endpoint Antivirus updating from a global server (5.x)

I receive the error "Virus signature database update failed" in ESET Endpoint Security/ESET Endpoint Antivirus updating from a global server (5.x)

Ondersteuning | ESET Nederland - 2024-08-28 - Reacties (0) - 5.x

https://support.eset.com/kb3164

## Issue

You receive the error message "Virus signature database update failed"

# Solution

## Upgrade to the latest version

Many of the issues you might be experiencing with your ESET product have been resolved in the latest version. We highly recommend that you upgrade to the latest version:

How do I upgrade to the latest version?

**Remember**: Version 5.x and later of ESET Smart Security and ESET NOD32 Antivirus is not suitable for use with ESET server products (for example, ESET Remote Administrator). <u>Check your version here</u>.

**Business users with client workstations updating from global servers** – To resolve this issue, use ESET Remote Administrator to set client workstations to download updates from a different update server. You can do this using one of the following methods below depending on your network configuration:

#### Method 1: Server Policy

- Open the ESET Remote Administrator Console (ERAC) by clicking Start → All Programs → ESET → ESET Remote Administrator Console → ESET Remote Administrator Console.
- Click Tools → Policy Manager, select Server Policy (your server's name) and click Edit...
- 3. In ESET Configuration Editor expand Windows desktop v5 → Update → Profile (My profile) → Settings.
- Click Update server and make a note of the contents of the Value field, you will need to revert back to this original setting later.
- Select Custom update server from the Value drop-down menu. Type http://update.eset.com/eset\_upd into the Value field.

#### ×

#### Figure 1-1

#### Click the image to view larger in new window

- Click Console to close the Configuration Editor. You will be prompted to save your changes, click Yes and then OK to exit Policy Manager.
- Once client workstations can successfully receive updates, repeat steps 1-3, click **Update server**, and change the **Value** field to its original setting which you noted in step 4.
- 8. Click **Console** to close the **Configuration Editor**. You will be prompted to save your changes, click **Yes** and then **OK** to exit **Policy Manager**.

#### Method 2: Configuration task

- Open the ESET Remote Administrator Console (ERAC) by clicking Start → All Programs → ESET → ESET Remote Administrator Console → ESET Remote Administrator Console.
- Click File → New Task, select Configuration task and then click OK.
- 3. In the **Configuration for Clients** window, click **Create**.
  - These steps describe how to create a new configuration file. You can also use an already created configuration file by clicking Select... in the Configuration for Clients window, navigating to this configuration and clicking Edit.
- 4. In ESET Configuration Editor expand Windows desktop v5 → Update → Profile (My profile) → Settings.
- Click Update server and make a note of the contents of the Value field, you will need to revert back to this original setting later.
- Select Custom update server from the Value drop-down menu. Type http://update.eset.com/eset\_upd into the Value field.

#### ×

#### Figure 1-2

#### Click the Image to view larger in new window

 Click Console to close the Configuration Editor. You will be prompted to save your changes, click Yes and select the location to save the newly created configuration file to.

- In the Configuration for Clients window click Select..., navigate to the configuration file you just saved and then Click Next.
- 9. In the **Select Clients** window, select the client or groups to which you want to apply the Configuration task and click **Next**.
- 10. Define when the task should be applied and click **Finish**.
- Once client workstations can successfully receive updates, repeat steps 1-4, click **Update server**, and change the **Value** field to its original setting which you noted in step 5.
- 12. Click **Console** to close the **Configuration Editor**. You will be prompted to save your changes, click **Yes** and select the location to save the newly created configuration file to.
- In the Configuration for Clients window click Select..., navigate to the configuration file you just saved and then Click Next.
- 14. In the **Select Clients** window, select the same client or groups you did in step 9 and click **Next**.
- 15. Define when the task should be applied and click **Finish**.

## Related articles:

"Virus signature database update failed" in ESET Endpoint Security or ESET Endpoint Antivirus (5.x)

Error downloading the update file in ESET Remote Administrator Server (5.x) ERA 5.x